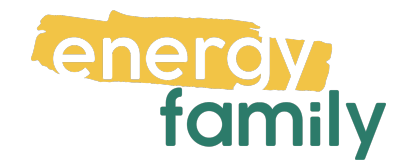

## Anleitung Smart Meter Portal Netz Niederösterreich

Bevor dein Zählpunkt "live" geht, wird er auf energyfamily aktiviert. Diese Aktivierung erfolgt über den Administrator der Energiegemeinschaft und energyfamily.

Dazu Stellen wir eine Anfrage zum Datenaustausch an den Netzbetreiber. Sobald diese Anfrage gestellt ist, wirst du per Mail informiert. Im Anschluss musst du dich einmalig im Smart Meter Portal deines Netzbetreibers einloggen und der Datenfreigabe zustimmen. Warum? Der Gesetzgeber sieht seit der Datenschutzgrundverordnung vor, dass jeder Stromkunde seine Verbrauchs- und Erzeugungsdaten manuell für externe Dienstleister freigeben muss.

Diese Datenfreigabe ist für die Teilnahme an einer Energiegemeinschaft essenziell, denn nur so erhält die Energiegemeinschaft und energyfamily deine Verbrauchsund/oder Erzeugungsdaten.

Hier eine Schritt-für-Schritt-Erklärung zur Datenfreigabe:

# Anmeldung und Datenfreigabe im Smart Meter Portal von Netz Niederösterreich

Du brauchst:

- Unterlagen von deinem Energieversorger (z.B. Stromrechnung)
- Info vom Netzbetreiber (z.B. Netznutzungsvertrag)

#### Schritt 1 - Netzbetreiberportal öffnen

Öffne das <u>Smart Meter-Portal der Netz NÖ</u> (https://smartmeter.netz-noe.at/#/) in deinem Browser. Hast du keinen Account, klicke auf **"Registrieren"**. Hast du bereits einen aktiven Account, kannst du dich einloggen und gleich bei Schritt 3 weitermachen.

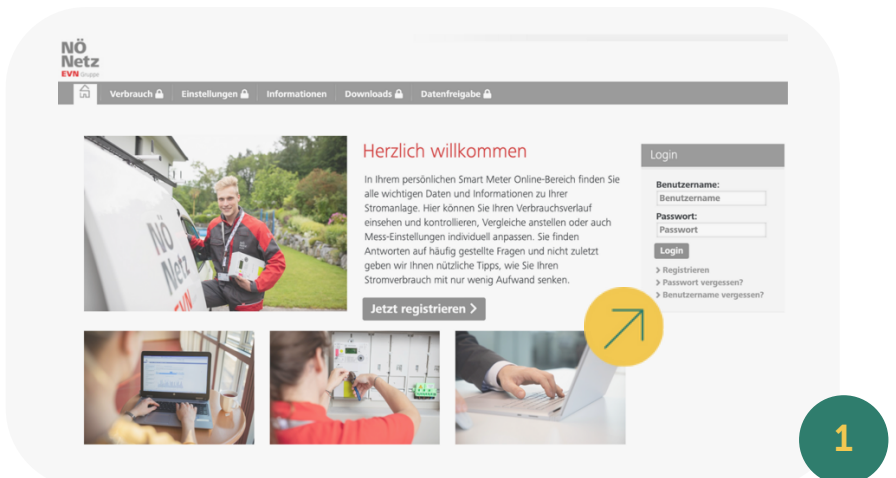

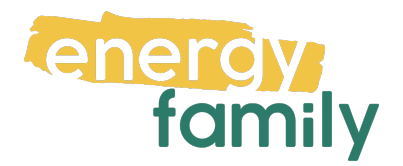

### Schritt 2 - Registrieren:

Lege einen Benutzernamen, eine Mailadresse und ein Passwort fest. Im **Eingabefeld "Kundennummer"** ist die Kundennummer von Netz Niederösterreich einzutragen. Diese findest du auf dem **Netzzugangsvertrag von Netz NÖ**.

| Verbrauch                                                                               | Informationen Downloads 🗎 Datenfreigabe 🔒                                                                                                    |
|-----------------------------------------------------------------------------------------|----------------------------------------------------------------------------------------------------|
| egistrierung                                                                            |                                                                                                    |
| it einigen wenigen Angaben und Klicks l<br>reich einloggen.                             | können Sie sich hier einmalig registrieren. Füllen Sie einfach die unten stehenden Felder korrekt und vollständig aus. Anschließend können Sie sich in Ihren persönlichen                                                                    |
| e Registrierung ist der erste Schritt. Die v<br>m Sie über die Verfügbarkeit der Verbra | vollständige Nutzung des Webportals ist jedoch erst dann möglich, wenn der Zähler in einem zweiten Schritt kommunikativ gesetzt ist. Das ist ab dem Zeitpunkt der Fall, zu<br>uuchs- und Stromkosteninformation (VSK) benachrichtigt werden. |
| brauchen Hilfe bei der Registrierung oc                                                 | der haben Fragen? Werfen Sie einen Blick in unsere FAOs, rufen Sie uns unter + 43 2236 201 2070 an oder schicken Sie uns ein E-Mail an smartmeter@netz-noe.at. Wir                                                                           |
| kennen Ihre Kundennummer nicht? Kli                                                     | cken Sie <u>hier</u> .                                                                                                    |
| Benutzername: *                                                                         | Benutzername                                                                                                    |
|                                                                                         |                                                                                                    |
| -Mail: *                                                                                | E-Mail                                                                                                    |
| -Mail Wiederholung: *                                                                   | E-Mail                                                                                                    |
| Passwort: *                                                                             |                                                                                                    |
| Passwort Wiederholung: *                                                                |                                                                                                    |
|                                                                                         |                                                                                                    |
| Kundennummer: *                                                                         | Kundennummer                                                                                                    |
| ählpunktnummer: *                                                                       | AT 002000 000000 00000000   Bitte geben Sie die letzten 11 Stellen Ihrer Zählpunktnummer ein. Diese finden Sie auf Ihrer Energie-<br>Rechnung. Rechnung.                                                                                     |
| Vutzungsberlingungen: *                                                                 | Ich hahe die Netzunscherierungen gelesen und hin einerstanden                                                                                                    |
|                                                                                         | ter nove ore <u>internationality</u> ungen und un enversanden.                                                                                                    |

Solltest du keinen Vertrag bei der Hand haben, kannst du deine Kundennummer über die <u>Auskunft Kundennummer der Netz NÖ</u> (https://www.netznoe.at/Kundennummer) erneut anfragen. Dazu brauchst du Zählpunktnummer und Zählernummer.

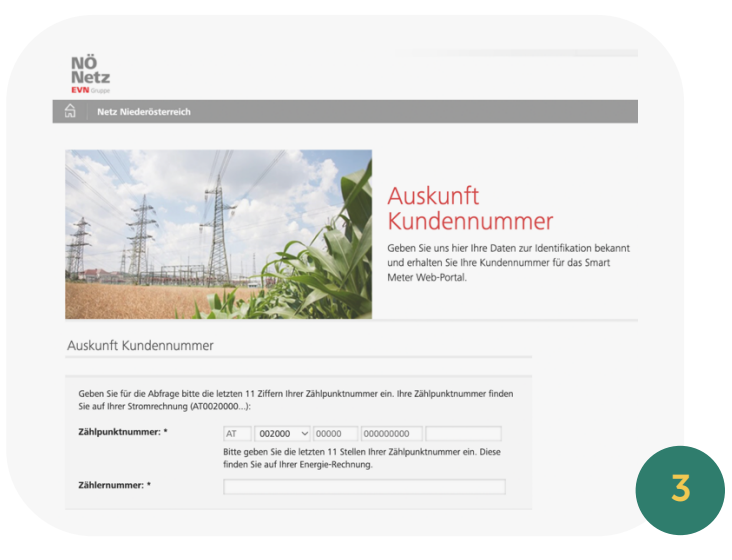

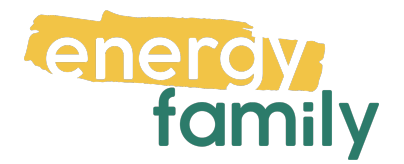

Die Zählpunktnummer brauchst du auch für Registrierung selbst. Diese findest du auf deiner Stromrechnung. Alternativ kannst du die Nummer auch direkt aus der energyfamily Plattform kopieren. Solltest du mehrere Zählpunkte angelegt haben, musst du diese später im Smart Meter Portal ergänzen.

#### Die Checkbox zu den Nutzungsbedingungen sowie die Anti-Roboter-

Verifizierung im Registrierungsformular müssen angeklickt werden, damit du dich registrieren kannst. Jetzt kannst du auf "Registrieren" klicken.

| Nutzungsbedingungen: *                                                               | Ch habe die <u>Nutzungsbedingungen</u> gelesen und bin einverstanden.                                                                                                    |
|--------------------------------------------------------------------------------------|----------------------------------------------------------------------------------------------------|
| Phichtleider                                                                         |                                                                                                    |
|                                                                                      |                                                                                                    |
| here Informationen zu Art, Umfang un<br>f <u>www.netz-noe.at/datenschutz</u> oder ké | d Zweck der Datenverarbeitungen sowie zu den Rechten auf Auskunft, Berichtigung, Löschung, Einschränkung der Verarbeitung, Widerruf und Ubertragbarkeit finden sich<br>innen unter der Telefonnummer +43 2236 201 postalisch angefordert werden. Weiters besteht die Möglichkeit einer Kontaktaufnahme unter <u>datenschutz@netz-noe.at</u> ar |
| n Datenschutzbeauftragten sowie an di                                                | e Österreichische Datenschultzhehörde                                                                                                    |
| 5                                                                                    |                                                                                                    |
| 5                                                                                    |                                                                                                    |
|                                                                                      |                                                                                                    |
| Anti-Roboter-Verifizierung                                                           |                                                                                                    |
| Anti-Roboter-Verifizierung<br>Hier klicken                                           |                                                                                                    |
| Anti-Roboter-Verifizierung<br>Hier klicken<br>Frie                                   | ndy Capitria »                                                                                                    |
| Anti-Roboter-Verifizierung<br>Hier klicken<br>Frie                                   | ndy Capitria >                                                                                                    |
| Anti-Roboter-Verifizierung<br>Hier klicken<br>Registrierer                           | ndy Capitria »                                                                                                    |

### Schritt 3 - Opt In und Datenfreigabe

Bist du eingeloggt gehe bitte als erstes auf den Reiter "Einstellungen".

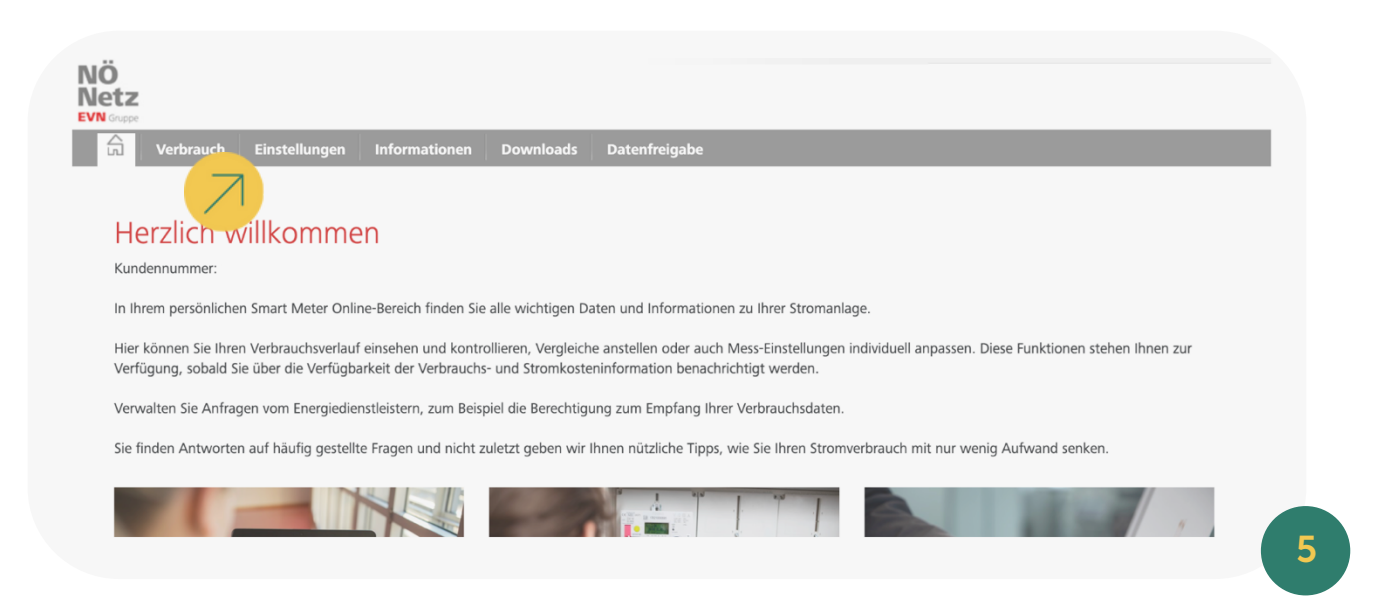

Wähle jetzt die **Checkbox "Opt-in"** an. Die Verbrauchsanzeige kannst du ebenfalls aktivieren, das ist aber kein Muss.

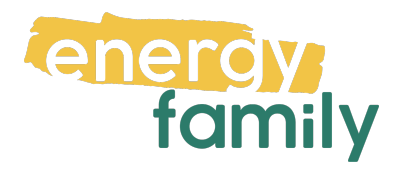

| enstenangen informationen bounnouds                                                                                                    | Datenfreigabe                                                                                                    |                                                                                                    |                                                                                                    |
|----------------------------------------------------------------------------------------------------|----------------------------------------------------------------------------------------------------|----------------------------------------------------------------------------------------------------|----------------------------------------------------------------------------------------------------|
| Einstellungen - Smart Meter Optionen                                                                                                    |                                                                                                    |                                                                                                    |                                                                                                    |
| Welche Verbrauchs- und Vergleichsdaten der Smart Meter erfasst und Ihnen zu<br>Ihrem Bedarf festlegen und auch wieder ändern. Sie können alle gewünschten<br>Hinweis: Die Aktivierung der Verbrauchsanzeige ist möglich, sobald Sie über di<br>Hinweis zu Verbrauchsanzeige aktivieren: die Verbräuche werden nach Aktivie | ir Verfügung stellt, hängt von Ihren persönlich<br>Änderungen auf einmal durchführen und abs<br>e Verfügbarkeit der Strom- und Verbrauchskos<br>ung der Verbrauchsanzeige bei Erreichbarkeit | en Einstellungen ab. Diese können Si<br>hließend gesammelt durch Klicken a<br>teninformation benachrichtigt werde<br>des Zählers spätestens am Folgetag a | e hier für jeden einzelnen Zählpunkt individuell nach<br>uf den Button "Änderungen speichern" sichern.<br>m.<br>angezeigt. |
| Vertragskonto: 30947061<br>Zählpunkt                                                                                                    | Status                                                                                                    | Opt-in 🕄                                                                                                    | Verbrauchsanzeige aktivieren 🕄                                                                                             |
| Q, Suchkriterium                                                                                                    |                                                                                                    |                                                                                                    |                                                                                                    |
| Bezug Strom                                                                                                    | kommunikativ: JA<br>Variante: Opt-in                                                                                                    |                                                                                                    |                                                                                                    |

Als nächstes führst du die Datenfreigabe durch, indem du auf den **Reiter** "Datenfreigabe" klickst.

|                                                                 | ownloads Datenfreigabe                                                                                                    |                                                    |                            |
|-----------------------------------------------------------------|----------------------------------------------------------------------------------------------------|----------------------------------------------------|----------------------------|
| atenfreigabe                                                    |                                                                                                    |                                                    |                            |
| f dieser Seite können Sie Anfragen von Dienstleistern freigeber | n. Mit Bestätigung dieser Anfragen erhalten Die                                                                                                    | enstleister zum Beispiel die Berechtigung zum Empf | ang Ihrer Verbrauchsdaten. |
| iters haben Sie auf dieser Seite auch die Möglichkeit, Anfrager | n abzulehnen oder bereits freigegebene Anfrag                                                                                                    | gen zu widerrufen.                                 |                            |
| ben Sie von ihrem Dienstleister eine Request-ID erhalten? Erfas | sen Sie diese Request-ID im Feld unterhalb zur                                                                                                    | Auswahl der Zählpunkte.                            |                            |
|                                                                 |                                                                                                    |                                                    |                            |
| Anfragen erstellen. Neu empfangene Datenfreigaben               | Aktive/fortlaufende Datenfreigaben                                                                                                    | Historische/vergangene Datenfreigaben              |                            |
| sinpidigene buterineiguben                                      |                                                                                                    | Instonische reigungene batenneigusen               |                            |
| ch Zählpuni 7 m                                                 | ]                                                                                                    | Freigabedetails                                    | Status                     |
| ch Zählpuni m<br>parte                                          |                                                                                                    | Freigabedetails                                    | Status                     |
| ch Zählpuni n<br>barte                                          | See here of the second second                                                                                                    | Freigabedetails                                    | Status                     |
| ch Zählpuni n<br>parte                                          | Searching Constant<br>Schlagensche B. 2017 Lander<br>Radion (1988)<br>Ball Schlag                                                                                                    | Freigabedetails                                    | Status                     |
| ch Zählpunt m<br>parte<br>3 Strom                               | Store Barry All Concession<br>Society and All State States<br>Resident Constitution<br>Resident Constitution<br>Resident Constitution<br>Resident Constitution Constitution<br>Resident Constitution Constitution<br>Resident Constitution Constitution<br>Resident Constitution Constitution<br>Resident Constitution Constitution<br>Resident Constitution Constitution<br>Resident Constitution Constitution<br>Resident Constitution Constitution<br>Resident Constitution Constitution<br>Resident Constitution Constitution<br>Resident Constitution Constitution<br>Resident Constitution Constitution<br>Resident Constitution Constitution Constitution<br>Resident Constitution Constitution Constitution<br>Resident Constitution Constitution Constitution<br>Resident Constitution Constitution Constitution<br>Resident Constitution Constitution Constitution<br>Resident Constitution Constitution Constitution<br>Resident Constitution Constitution<br>Resident Constitution Constitution<br>Resident Constitution<br>Resident Constitution<br>Re                                  | Freigabedetails                                    | Status                     |
| ch Zählpuni                                                     | Source Berry Control Control C                                                                                                    | Freigabedetails                                    | Status                     |
| ch Zählpun m<br>parte<br>Strom<br>undennummer<br>               | Source Research Concentration Concentration<br>Research Concentration<br>Research Concentration<br>R | Freigabedetails                                    | freigeben                  |

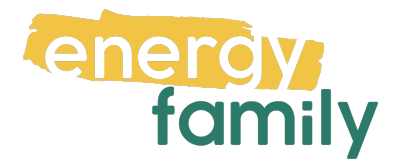

Unter dem **Reiter "Neu empfangene Datenfreigaben"** kannst du die angeforderte Datenfreigabe einsehen.

Im mittleren Bereich steht nun oben dein Zählpunkt und deine Adresse, unten die Energiegemeinschaft, die die Datenfreigabe angefordert hat. Außerdem ist eine Zählpunkt-ähnliche Nummer angeführt. Dabei handelt es sich um die Betreibernummer der Energiegemeinschaft.

Bitte wähle die **Checkbox "freigeben"** an und klicke auf **"Änderungen durchführen"**. Jetzt ist die Freigabe erteilt.

Es kann einige Stunden oder Tage dauern, bis die endgültige Aktivierung durch den Netzbetreiber und die EDA (Energiewirtschaftlicher Datenaustausch) abgeschlossen ist. Sobald alles bereit ist, siehst du auf energyfamily in der Checkliste der Energiegemeinschaft einen grünen Haken bei "Teilnahme an der Energiegemeinschaft".

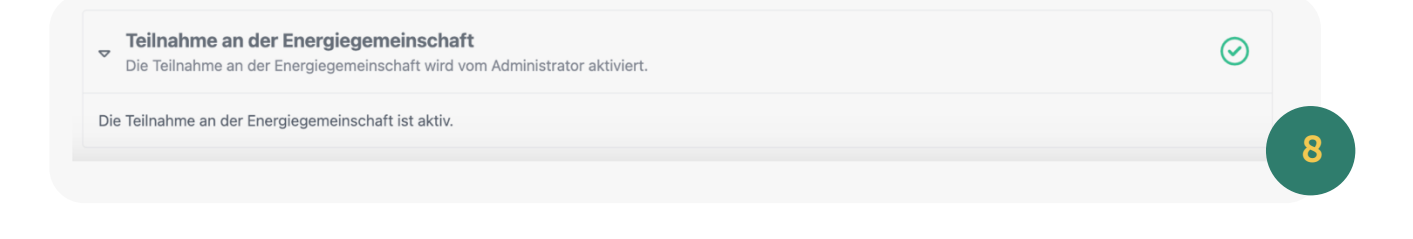